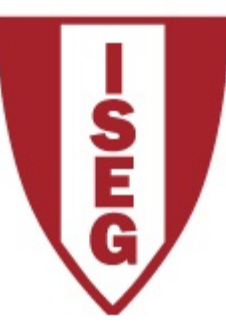

### Cadeira de Tecnologias de Informação Ano letivo 2018/2019

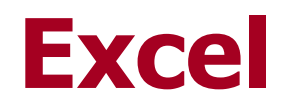

#### Tabelas – Funções de Pesquisa

Equipa de Tecnologias de Informação do ISEG

TI2018/19\_Excel\_1

### **1. HLOOKUP**

#### Pesquisa Horizontal de um valor numa tabela

Equipa de Tecnologias de Informação do ISEG

TI2018/19\_Excel\_2

### HLOOKUP

(valor a procurar; zona onde procurar; linha a retornar; aproximada)

Procura por um determinado valor na primeira linha de um intervalo e devolve o valor correspondente numa outra linha especificada. *Aproximada* pode ter os valores *TRUE* ou *FALSE*.

|   | A              | В          | С          | D          | E          | F          | G          |
|---|----------------|------------|------------|------------|------------|------------|------------|
| 1 | N° Trabalhador | 12345      | 12370      | 12395      | 12420      | 12445      | 12470      |
| 2 | Salário Mensal | 4.100,00 € | 4.245,00 € | 2.346,00 € | 3.500,00 € | 1.256,00 € | 1.256,00 € |
| 3 | Categoria      | Gestor     | Economista | Economista | Engenheiro | Operário   | Operário   |
|   |                |            |            |            |            |            |            |

Por exemplo: *=HLOOKUP (12445;B1:G3;3)* devolve "*Operário*", ou seja, a função procurou na primeira linha do intervalo B1:G3 pelo valor 12445 e quando o encontrou devolveu o conteúdo da célula que estava na linha 3 dessa coluna.

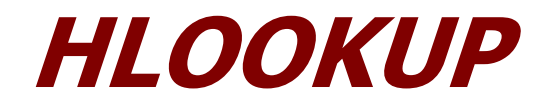

|   | A              | В          | С          | D          | E          | F          | G          |   |
|---|----------------|------------|------------|------------|------------|------------|------------|---|
| 1 | Nº Trabalhador | 12345      | 12370      | 12395      | 12420      | 12445      | 12470      |   |
| 2 | Salário Mensal | 4.100,00 € | 4.245,00 € | 2.346,00 € | 3.500,00 € | 1.256,00 € | 1.256,00 € |   |
| 3 | Categoria      | Gestor     | Economista | Economista | Engenheiro | Operário   | Operário   |   |
|   |                |            |            |            |            |            |            | ſ |

Outro exemplo: *=HLOOKUP (12370;B1:G3;2)* devolve "*4245*", ou seja, a função procurou na primeira linha do intervalo B1:G3 pelo valor 12370 e quando o encontrou devolveu o conteúdo da célula que estava na linha 2 dessa coluna.

E se utilizarmos um número de operário que não existe? Por exemplo: *=HLOOKUP (12425;B1:G3;2)* devolve "*3500*", porém o empregado 12425 não existe.

#### O que aconteceu?

Bom, como não especificámos que a procura devia ser exacta, a função fez uma procura aproximada por defeito. Neste caso não foi encontrado o empregado 12425, logo **a função vai procurar o maior valor que seja menor** que a 12425. Neste caso encontra o empregado 12420 e devolve o que encontra na 2<sup>a</sup> linha dessa coluna ou seja 3500.

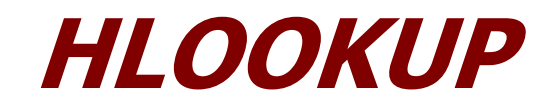

|   | А              | В          | С          | D          | E          | F          | G          |
|---|----------------|------------|------------|------------|------------|------------|------------|
| 1 | Nº Trabalhador | 12345      | 12370      | 12395      | 12420      | 12445      | 12470      |
| 2 | Salário Mensal | 4.100,00 € | 4.245,00 € | 2.346,00 € | 3.500,00 € | 1.256,00 € | 1.256,00 € |
| 3 | Categoria      | Gestor     | Economista | Economista | Engenheiro | Operário   | Operário   |
|   |                |            |            |            |            |            |            |

Porém, na maior parte dos casos não queremos que isto aconteça. Embora útil em certas situações, esta busca aproximada pode levar a erros e falhas de informação importantes. Para obviar, deveremos especificar *FALSE* no argumento aproximada.

*=HLOOKUP (12425;B1:G3;2;FALSE)* devolve *#N/A*, significando que a função não encontrou o valor pretendido.

*=HLOOKUP (3500;B2:G3;2;FALSE)* devolve "*Engenheiro"*. A função procura pelo valor exacto 3500 em B2:G3, encontra e devolve o conteúdo da linha 2 dessa coluna.

### HLOOKUP

 Se "aproximada" é TRUE então a 1<sup>a</sup> linha da "zona a procurar" deve estar ordenada por ordem ascendente, caso contrário HLOOKUP dará resultados errados

Se "aproximada" é FALSE então a 1<sup>a</sup> linha da "zona a procurar" pode não estar ordenada

- 2. HLOOKUP não distingue letras Maiúsculas e Minúsculas
- 3. Os pontos anteriores também se aplicam à função VLOOKUP

### **2. VLOOKUP**

#### Pesquisa Vertical de um valor numa tabela

Equipa de Tecnologias de Informação do ISEG

TI2018/19\_ Excel\_7

### VLOOKUP

(valor a procurar; zona onde procurar; coluna a retornar; aproximada)

Procura por um determinado valor na primeira coluna de um intervalo e devolve o valor correspondente numa outra coluna especificada.

É semelhante à função *HLOOKUP()* mas usa-se quando os dados estão dispostos verticalmente. *Aproximada* pode ter os valores *TRUE* ou *FALSE*.

Por exemplo:

*=VLOOKUP (12570;A2:C21;3)* devolve <sup>12</sup> "*Operário*", ou seja, a função procurou <sup>14</sup> na primeira coluna do intervalo A2:C21 <sup>16</sup> pelo valor 12570 e quando o encontrou <sup>18</sup> devolveu o conteúdo da célula que <sup>19</sup> estava na coluna 3 dessa linha.

|    | А              | В              | C                      |
|----|----------------|----------------|------------------------|
| 1  | Nº Trabalhador | Salário Mensal | Categoria              |
| 2  | 12345          | 4.100,00 €     | Gestor                 |
| 3  | 12370          | 4.245,00 €     | Economista             |
| 4  | 12395          | 2.346,00 €     | Economista             |
| 5  | 12420          | 3.500,00 €     | Engenheiro             |
| 6  | 12445          | 1.256,00 €     | Operário               |
| 7  | 12470          | 1.256,00 €     | Operário               |
| 8  | 12495          | 1.256,00 €     | Operário               |
| 9  | 12520          | 1.256,00 €     | Operário               |
| 10 | 12545          | 1.256,00 €     | Operário               |
| 11 | 12570          | 1.256,00 €     | Operário               |
| 12 | 12595          | 1.256,00 €     | Operário               |
| 13 | 12620          | 1.256,00 €     | Operário               |
| 14 | 12645          | 1.567,00 €     | Resp. Armazém          |
| 15 | 12670          | 3.000,00 €     | Engenheiro             |
| 16 | 12695          | 3.000,00 €     | Engenheiro             |
| 17 | 12720          | 1.459,00 €     | Operário Especializado |
| 18 | 12745          | 1.459,00 €     | Operário Especializado |
| 19 | 12770          | 3.000,00 €     | Engenheiro             |
| 20 | 12795          | 3.000,00 €     | Engenheiro             |
| 21 | 12820          | 900,00 €       | Administrativo         |

## VLOOKUP

=VLOOKUP(12370;A2:C21;2) devolve "4245", ou seja, a função procurou na primeira coluna do intervalo A2:C21 pelo valor 12370 e quando o encontrou devolveu o conteúdo da célula que estava na coluna 2 dessa linha.

19

20

21

12770

12795

12820

3.000,00 €

3.000,00 €

900,00 €

B Nº Trabalhador Salário Mensal Categoria 1 E se utilizarmos um número de 12345 2 4.100.00 € Gestor 3 12370 4.245.00 € Economista operário que não existe? 12395 4 2.346.00 € Economista 5 12420 3.500,00 € Engenheiro 6 12445 1.256,00 € Operário 7 12470 Operário 1.256,00 € 8 12495 1.256,00 € Operário =VLOOKUP(12425;A2:C21;2) devolve 9 12520 1.256,00 € Operário "3500', porém o empregado 12425 não 10 12545 1.256,00 € Operário 11 12570 1.256,00 € Operário existe, logo a função vai procurar o 12 12595 1.256,00 € Operário 13 12620 1.256,00 € Operário maior valor que seja menor que a 14 12645 1.567.00 € Resp. Armazém 15 12670 3.000,00 € Engenheiro 12425. 16 12695 3.000.00 € Engenheiro 12720 Operário Especializado 17 1.459.00 € Neste caso encontra empregado 0 18 12745 1.459.00 € Operário Especializado

12420 e devolve o que encontra na 2<sup>a</sup> coluna dessa linha ou seja 3500.

Engenheiro

Engenheiro

Administrativo

C

### VLOOKUP

Porém, na maior parte dos casos não queremos que isto aconteça. Embora útil em certas situações, esta busca aproximada pode levar a erros e falhas de informação importantes. A mesma fórmula com o argumento *FALSE* na aproximada seria:

*=VLOOKUP (12425;A2:C21;2;FALSE)* devolve *#N/A*, significando que a função não encontrou o valor pretendido.

*=VLOOKUP (2346;B2:C21;2)* devolve "*Resp. Armazém"*, ou seja, um valor sem nexo nenhum face ao que foi pesquisado, porque estamos a efectuar uma pesquisa com aproximação em cima da 2ª coluna e esta não se encontra ordenada ascendentemente.

|    | А              | В              | С                      |
|----|----------------|----------------|------------------------|
| 1  | N° Trabalhador | Salário Mensal | Categoria              |
| 2  | 12345          | 4.100,00 €     | Gestor                 |
| 3  | 12370          | 4.245,00 €     | Economista             |
| 4  | 12395          | 2.346,00 €     | Economista             |
| 5  | 12420          | 3.500,00 €     | Engenheiro             |
| 6  | 12445          | 1.256,00 €     | Operário               |
| 7  | 12470          | 1.256,00 €     | Operário               |
| 8  | 12495          | 1.256,00 €     | Operário               |
| 9  | 12520          | 1.256,00 €     | Operário               |
| 10 | 12545          | 1.256,00 €     | Operário               |
| 11 | 12570          | 1.256,00 €     | Operário               |
| 12 | 12595          | 1.256,00 €     | Operário               |
| 13 | 12620          | 1.256,00 €     | Operário               |
| 14 | 12645          | 1.567,00 €     | Resp. Armazém          |
| 15 | 12670          | 3.000,00 €     | Engenheiro             |
| 16 | 12695          | 3.000,00 €     | Engenheiro             |
| 17 | 12720          | 1.459,00 €     | Operário Especializado |
| 18 | 12745          | 1.459,00 €     | Operário Especializado |
| 19 | 12770          | 3.000,00 €     | Engenheiro             |
| 20 | 12795          | 3.000,00 €     | Engenheiro             |
| 21 | 12820          | 900,00 €       | Administrativo         |

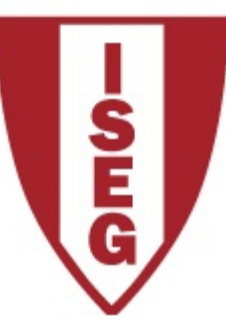

### Cadeira de Tecnologias de Informação Ano letivo 2016/2017

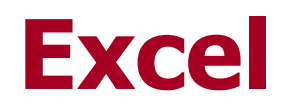

Funções de datas e tempos

Equipa de Tecnologias de Informação do ISEG

TI2018/19\_Excel\_11

Antes de explorar as funções que o Excel oferece para cálculos com data e hora convém perceber a forma como o Excel trabalha com datas.

Para o Excel existem dois sistemas de datas, o sistema de 1900 e o sistema de 1904. O sistema de 1900 é o que vem por defeito activado no Excel para Windows e o sistema de 1904 vem activado por defeito no Excel para Macintosh.

Quer um quer outro, iniciam a contagem dos dias a 1 de Janeiro. Isto significa que o dia número 1 é o dia 1 de Janeiro de 1900 no sistema de 1900, e é o dia 1 de Janeiro de 1904 no sistema de 1904.

Jorge Sequeira (2005), "EXCEL, Guião de Funções para Economia e Finanças", Escolar Editora, pp. 17 a 47

O Excel oferece a possibilidade de trabalhar com um ou outro sistema. Por exemplo o dia 22 de Novembro de 2010 seria no sistema de 1904 representado por 39042 e não por 40504.

*Date Value (valor da data)* DATEVALUE(``22/11/2010'')

Se for necessário alterar o sistema de data, tal pode ser feito no painel de opções, no submenu "*Advanced*", tal como indicado.

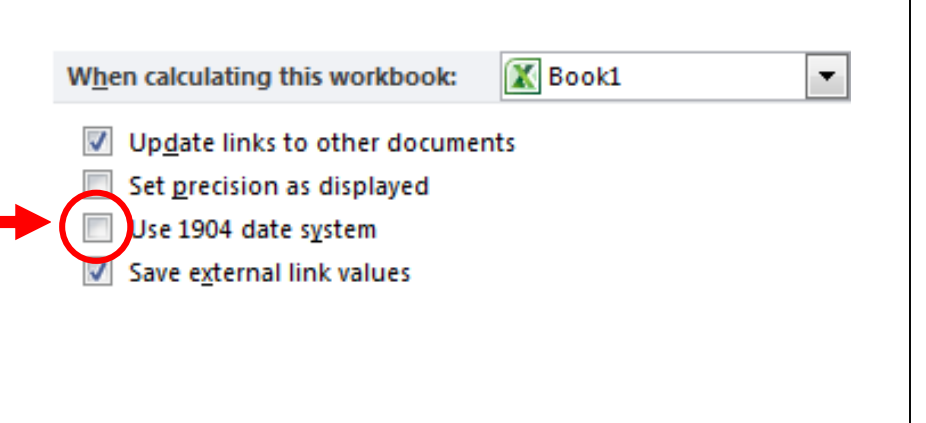

A representação das datas por valores inteiros significa que o Excel consegue calcular, por exemplo, a diferença entre duas datas, de uma forma extremamente simples, subtraindo apenas dois valores inteiros.

Para melhor se compreender este mecanismo poderá abrir uma folha no Excel e inserir uma qualquer data numa célula. De seguida formate a célula com o formato General. Reparará que a data assume a forma de um valor inteiro. Esse valor é o número de dias após 1 de Janeiro de 1900.

Tal como as datas, também a hora do dia é representada por um só valor, neste caso um número real entre 0 e 1. Por exemplo 0,5 significa meio-dia.

O valor correspondente à hora do dia é calculado em proporção através da seguinte fórmula intuitiva:

$$valor = \frac{horas}{24} + \frac{\min utos}{1440} + \frac{segundos}{86400}$$

Por exemplo:

$$8h10m = \frac{8}{24} + \frac{10}{1440} = 0,340277778$$

Quer isto dizer que se quisermos representar o dia 22 de Novembro de 2010 às 14h 35m 22s, esse momento é representado por 40504,60789

# **1. FUNÇÕES DE DATAS E TEMPOS**

TODAY (data do sistema); NOW (data e hora do sistema); DATE (valor inteiro de uma data); DAY (dia entre 1 e 31 do valor inteiro de uma data); DAYS360 (diferença de datas com base no calendário); WEEKDAY (dia da semana); MONTH (mês entre 1 e 12 de um valor inteiro de uma data); YEAR (ano de um valor inteiro de data).

#### **Today** (Data do sistema) =TODAY() *A função não tem argumentos*

Quando a função é inserida numa célula é retornada a data do sistema que é colocada nessa célula ou fórmula. Porém a data não se actualiza automaticamente apenas pelo passar do tempo. Isto significa na prática, que se por exemplo, estivermos 1 dia com o Excel aberto sem fazer nada a célula ficará 1 dia atrasada.

A célula será actualizada quando a folha de cálculo for recalculada na sua totalidade, o que ocorre em duas situações:

- 1. Quando se pressiona F9 para forçar o recalculo da toda a folha;
- 2. Sempre que se altera o valor de uma qualquer célula.

Se no dia 22 de Novembro de 2016 o utilizador activar a função *TODAY()*:

=TODAY() retorna 22-11-2016

#### **NOW** (Data e hora do sistema) =NOW() *A função não tem argumentos*

Quando a função é inserida numa célula é retornada a data e hora do sistema, que é colocada nessa célula ou fórmula. Porém a data e hora dessa célula não se actualiza automaticamente apenas pelo passar do tempo. Isto significa na prática, que se por exemplo, estivermos 1 minuto sem fazer nada a célula ficará 1 minuto atrasada.

A célula será actualizada quando a folha de cálculo for recalculada na sua totalidade, o que ocorre em duas situações:

- 1. Quando se pressiona F9 para forçar o recalculo da toda a folha;
- 2. Sempre que se altera o valor de uma qualquer célula.

Se no dia 22 de Novembro de 2016 pelas 15 horas 55 minutos e 35 segundos o utilizador activar a função *NOW()*:

=NOW() retorna 22-11-2016 15:55:35

**Date** (Valor inteiro de uma Data) =DATE(*ano; mês; dia*)

Esta função retorna o valor inteiro correspondente a uma certa data. É útil quando se pretende manusear directamente o valor da data no sistema de data correspondente.

Muitas vezes esta função acaba por não ser necessária pois ao inserir uma data numa célula esta é imediatamente convertida para o seu valor inteiro, porém por vezes torna-se necessário incorporar o valor inteiro de uma data em expressões de cálculo ou em programas VBA o que implica saber o valor inteiro da data.

> =DATE(1950;5;19) retorna 18402 =DATE(2016;12;25) retorna 42729

## **NOTA IMPORTANTE**

Nas funções que a seguir se apresentam DAY, WEEKDAY, MONTH e YEAR, *serial number* pode ser representado pelo <u>valor inteiro da data</u>, p. ex. 42633, pela <u>data entre</u> <u>aspas "20-09-2016", ou pela referência à célula que</u> <u>contém a data.</u> **Day** (Dia entre 1 e 31 de um valor inteiro de uma data) =DAY(<u>serial number</u>)

Esta função retorna o dia (entre 1 e 31) correspondente a uma certa data.

A data pode ser especificada pelo <u>seu valor inteiro</u>, pela própria <u>data entre aspas</u> ou pelo <u>endereço da célula que contém a data</u> no formato DD-MM-AAAA

=DAY(18402) retorna 19 [recordemos que =DATE(1950;5;19) retorna 18402]

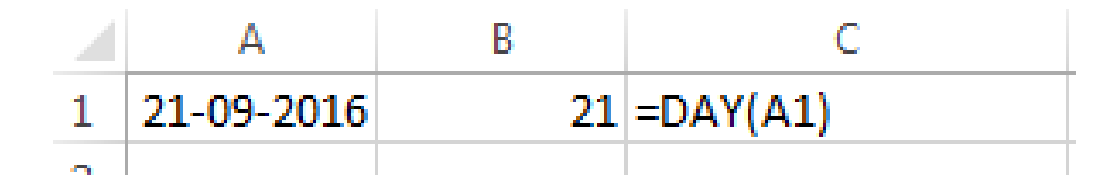

=DAY("21-09-2016") retorna 21

Weekday (Dia da semana) =WEEKDAY(*serial number; tipo retorno*)

Esta função recebe um valor inteiro de data e devolve um valor entre 1 e 7 correspondente ao dia da semana de acordo com a seguinte tabela de correspondência:

tipo retorno = 1 ou não especificado tipo retorno = 2tipo retorno = 3domingo segunda-feira segunda-feira 0 segunda-feira 2 2 terça-feira 1 terça-feira 3 terça-feira 3 quarta-feira 2 duarta-feira quarta-feira 4 3 quinta-feira quinta-feira 5 5 quinta-feira sexta-feira 4 sexta-feira 6 6 5 sexta-feira sábado sábado sábado 7 6 dominao dominao =WEEKDAY(42696) retorna 3 [significa que o dia 22/11/2016 é uma 3ª Feira]

|   | А             | В          | С            |
|---|---------------|------------|--------------|
| 1 |               |            | Função       |
| 2 | Data          | 20-09-2016 |              |
| 3 | Dia           | 20         | =Day(B2)     |
| 4 | Dia da Semana | 3          | =Weekday(B2) |

### Month (Mês entre 1 e 12 de um valor inteiro de uma data) =MONTH(<u>serial number</u>)

|   | А             | В          | C            |
|---|---------------|------------|--------------|
| 1 |               |            | Função       |
| 2 | Data          | 20-09-2016 |              |
| 3 | Dia           | 20         | =Day(B2)     |
| 4 | Dia da Semana | 3          | =Weekday(B2) |
| 5 | Mês           | 9          | =MONTH(B2)   |

Ou - MONTH (``20-09-2016'') Ou - MONTH(42633)

Equipa de Tecnologias de Informação do ISEG

### **Year** (Ano de um valor inteiro de data) =YEAR(<u>serial number</u>)

|   | А             | В          | С            |
|---|---------------|------------|--------------|
| 1 |               |            | Função       |
| 2 | Data          | 20-09-2016 |              |
| З | Dia           | 20         | =Day(B2)     |
| 4 | Dia da Semana | 3          | =Weekday(B2) |
| 5 | Mês           | 9          | =MONTH(B2)   |
| 6 | Ano           | 2016       | =YEAR(B2)    |

Ou - YEAR (``20-09-2016'') Ou - YEAR (42633)

Equipa de Tecnologias de Informação do ISEG

## Algumas funções de tempos

|   | Α      | В                | С           |
|---|--------|------------------|-------------|
| 1 |        |                  | Função      |
| 2 | Date   | 20-09-2016 15:30 |             |
| 3 | Hour   | 15               | =HOUR(B2)   |
| 4 | Minute | 30               | =MINUTE(B2) |
| 5 | Second | 0                | =SECOND(B2) |
| - |        |                  |             |

= TIME (hora; minuto; segundo) dá como resultado o número de série horário

Ex: = TIME (15;30; 0) dá como resultado 0,645833333

# 2. CÁLCULOS COM DATAS

Idade, Dias entre Datas,...

Equipa de Tecnologias de Informação do ISEG

TI2018/19\_Excel\_26

### Idade

|   | А         | В                  | С     | D                      |
|---|-----------|--------------------|-------|------------------------|
| 1 | Pessoa    | Data de Nascimento | Idade | Função                 |
| 2 | Frederico | 29-11-1972         | 37    | =INT((TODAY()-B2)/365) |
| 3 | Francisco | 14-05-1984         | 26    |                        |
| 4 | Fernando  | 18-02-1948         | 62    |                        |
| 5 |           |                    |       |                        |
| 6 |           |                    |       |                        |

### **Dias entre Datas**

B6

Joana

2

A Nome

Por exemplo, *diferença de dias = data posterior – data anterior*, não esquecendo de formatar a célula desta fórmula como *General*.

Existe também a função *Days360* de uso contabilístico em que os meses são sempre considerados com 30 dias, 12 meses por ano.

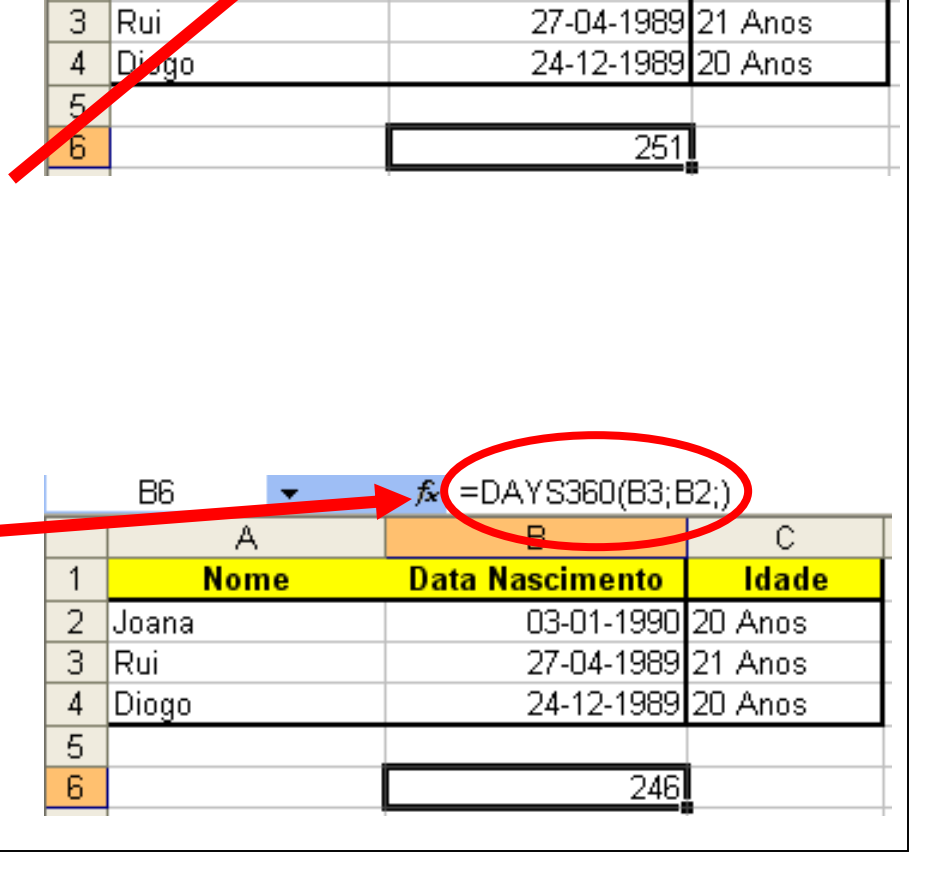

=B2-B3

Data Nascimento

C

Idade

03-01-1990 20 Anos

**Days360** (Diferença de datas com base no calendário) =DAYS360(*data início*; *data fim*; *método*)

Esta função retorna o número de dias entre duas datas numa base calendário de 360 dias/ano (30 dias e 12 meses), método utilizado para computação de datas em alguns sistemas contabilísticos.

No método indica-se True ou False.

Se *False* ou omitido, é utilizado o método base calendário norteamericano, ou seja:

- se a data de início for o dia 31 de um certo mês é utilizado o dia 30 desse mês
- se a data de fim for o dia 31 de um certo mês a data de fim passa a ser o dia 1 do mês seguinte.

Se *True* é utilizado o método europeu, ou seja todos os dias 31 passam simplesmente para 30, quer para a data de início quer de fim.

|   | А                     |
|---|-----------------------|
| 1 | 20-01-2010            |
| 2 | 22-11-2010            |
| 3 | =A2-A1                |
| 4 | =DAYS360(A1;A2;TRUE)  |
| 5 | =DAYS360(A1;A2;FALSE) |

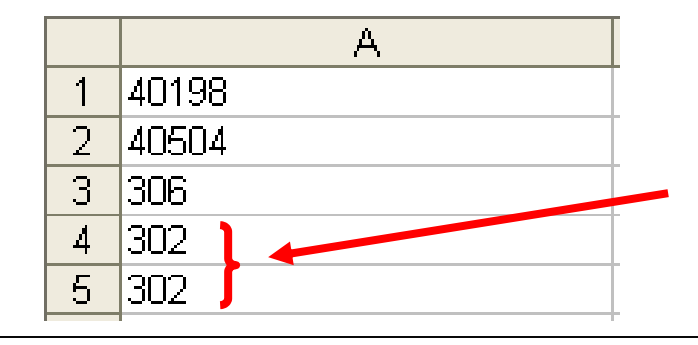

Poderão existir diferenças em anos bissextos, quando incluída a data de 29 de Fevereiro

Equipa de Tecnologias de Informação do ISEG

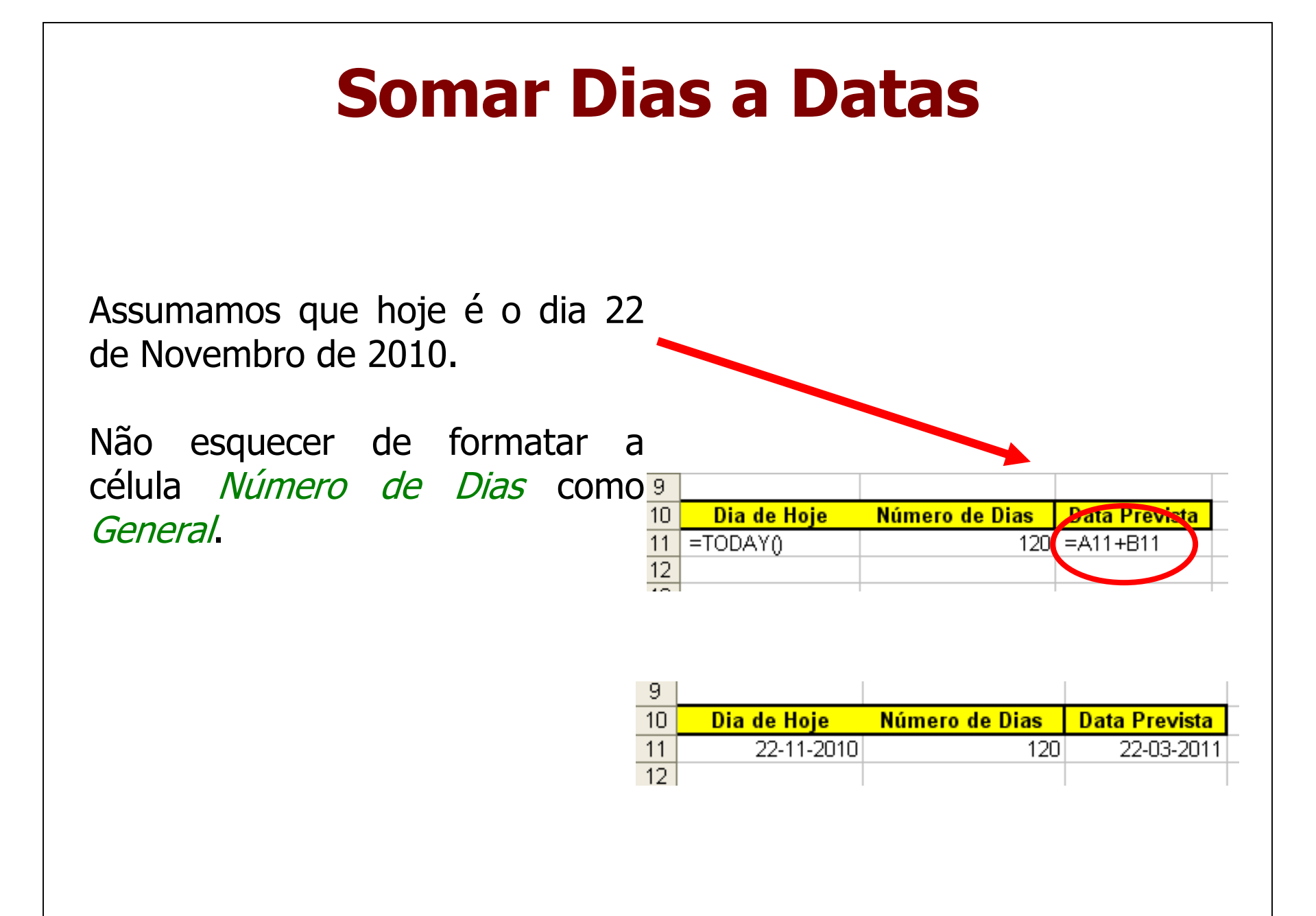

#### Contributors

• List of authors/contributors to these materials:

Fernando Naves (2011) Jesualdo Fernandes (2014) Filipa Pires da Silva (2016)